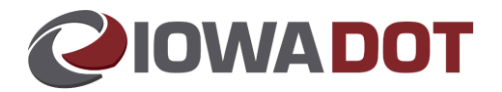

## ERT with Escrow Lien Department

## **Overview:**

The following provides details on processing an ERT with an Escrow lien.

## Steps:

1. Ideally, the dealer will include a note on the title app that an Escrow lien exists.

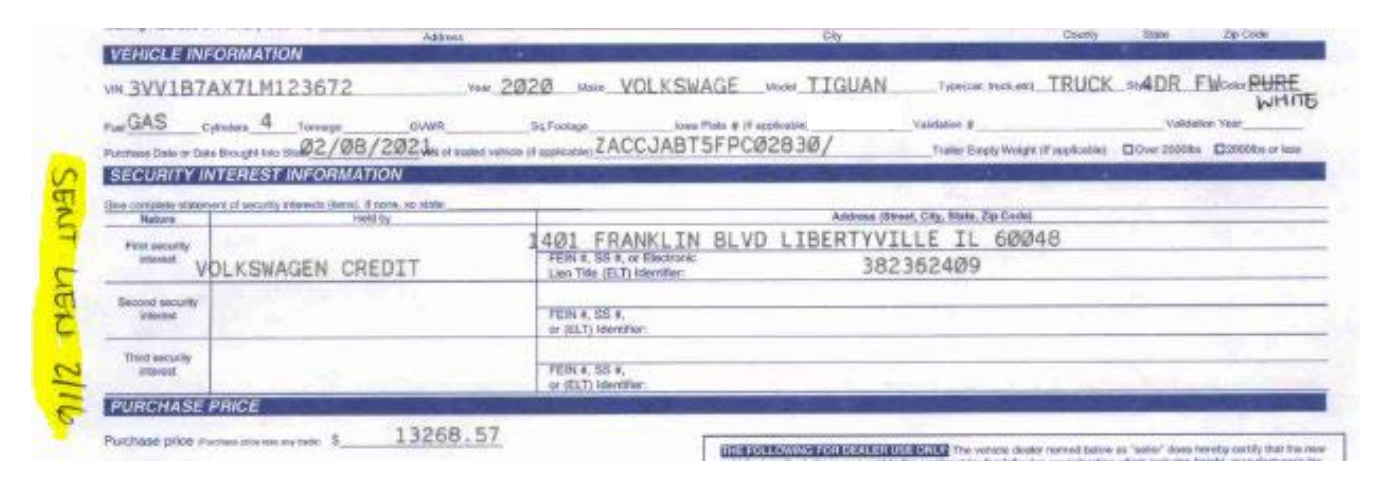

2. After documents are reviewed, vehicle is added and hit Open TR, county should see SI Application Search window.

| Apply? | VIN               | Year | Make       | Customer Ident | Customer Name | Customer Address |  |
|--------|-------------------|------|------------|----------------|---------------|------------------|--|
|        | 3VV187AX7LM123672 | 2020 | Volkswagen |                |               |                  |  |
|        |                   |      |            |                |               |                  |  |
|        |                   |      |            |                |               |                  |  |
|        |                   |      |            |                |               |                  |  |
|        |                   |      |            |                |               |                  |  |
|        |                   |      |            |                |               |                  |  |

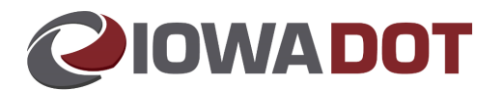

- 3. Confirm customer and VIN. If correct, select Continue.
  - a. The total will include the \$10 lien fee.
  - b. The fee should not be included here because when the county hits Pay Now, that is the amount the ERT vendor will send. If the fee is included here, the lien fee will have been paid twice. For this particular transaction, EDS should only have to send \$971.43. County Treasurer should go to Fee Detail tab and adjust the \$10.00 fee to \$0.00 using Administrative Decision as the reason and enter comment of "ERT escrow lien workaround".

| Transaction Fees  | Fee           | Penalty |
|-------------------|---------------|---------|
| Title Fees        | \$25.00       | \$0.00  |
| Fee for New Reg   | \$663.43      |         |
| Registration Fees | \$272.00 🛨    | \$0.00  |
| EV Reg Fee        | \$0.00        | \$0.00  |
| SI Fees           | \$10.00       |         |
| Plate Fees        | \$10.00 🛨     |         |
| Other Fees        | \$1.00        |         |
| Sub Total         | \$981.43      | \$0.00  |
| Grand             | Total: \$981. | .43     |

| SI Re | cording Fee               | SI Fee 1 - Security Interest Reco |       |        | \$10.00   | (\$10.00)         | Add Adjustment |
|-------|---------------------------|-----------------------------------|-------|--------|-----------|-------------------|----------------|
|       | Adjustment Reason         |                                   |       |        | Comment   | Adjustment        |                |
|       | × Administrative Decision |                                   |       | $\sim$ | A         | (\$10.00)         |                |
| Fee F | For New Reg - Reg Veh     | Fee For New Registration          |       |        | ERT escro | w lien workaround | ment           |
| Posta | age For Registration      | General Postage                   |       |        |           |                   | ment           |
|       |                           |                                   |       |        |           |                   |                |
|       |                           |                                   |       |        |           |                   |                |
|       |                           |                                   |       |        |           |                   |                |
|       |                           |                                   |       |        |           |                   |                |
|       |                           |                                   |       |        |           |                   |                |
|       |                           |                                   | Total |        | (L        | OK                | ancel          |
|       |                           |                                   | A     |        |           |                   | ancer          |

4. Pay Now. Approve DE29 "Adjustments have been entered for this transaction". The transaction will go to Payment Manager. **DO NOT PAY OUT** yet. Add a Miscellaneous Transaction under the customer record for SI Recording.

| Cust | omer Name        | Customer #<br>• 6110980 | Customer Search | Verify Customer |
|------|------------------|-------------------------|-----------------|-----------------|
| Pro  | ducts Keys       |                         | -               |                 |
| Γ    | Product          |                         | Units           | Amount          |
|      | SI Recording Fee | ×                       |                 | \$10.00         |

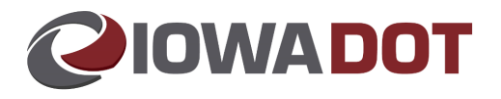

5. Pay Now and Merge with the ERT transaction.

| Payment Manager                     |                |       |          |            |
|-------------------------------------|----------------|-------|----------|------------|
| Statement Manager Statement Payment |                |       |          |            |
| Customer Name                       | Location       | Items | Total    | Pay Amount |
| <b>T</b>                            | Linn - Primary | 1     | \$971.43 | \$971.43   |
| +                                   | Linn - Primary | 1     | \$10.00  | \$10.00    |
|                                     |                |       |          |            |
|                                     |                |       |          |            |
|                                     |                |       |          |            |
|                                     |                |       |          |            |
|                                     |                |       |          |            |
|                                     |                |       |          |            |
|                                     |                |       |          |            |
|                                     |                |       |          |            |
|                                     |                |       |          |            |
|                                     |                |       |          |            |
|                                     |                |       |          |            |
|                                     |                |       |          |            |
|                                     |                |       |          |            |
|                                     |                |       |          |            |
|                                     |                |       |          |            |
|                                     |                |       |          |            |
|                                     |                |       |          |            |
|                                     |                |       |          |            |
| Merge Move                          |                |       |          |            |
| Refresh Payment Manager             |                | Vi    | ew/Print | Pay Cancel |

6. Select the ERT statement to use and hit OK.

| Statement List     |                       |                      | _        |          | X  |
|--------------------|-----------------------|----------------------|----------|----------|----|
| Salact a statement | to use for this proce | es or cancel to evit |          |          |    |
| Customer Name      | Location              | Items                | Total    | Comments |    |
|                    | Linn - Primary        | 1                    | \$10.00  | connerto |    |
| 4                  | Linn - Primary        | 1                    | \$971.43 |          |    |
| <b>`</b>           |                       |                      |          |          |    |
|                    |                       |                      |          |          |    |
|                    |                       |                      |          |          |    |
|                    |                       |                      |          |          |    |
|                    |                       |                      |          |          |    |
|                    |                       |                      | OK       | Cance    | el |

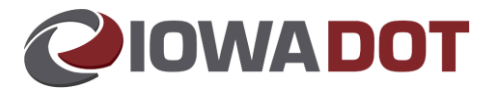

7. The \$10.00 lien fee is paid from Lienholder Customer with tender type of Escrow – Security Int Acct. Then the rest is paid under Customer 6720425.

|                                                                                                    | Custom                                                                                      | ner #                                                                     |                                                                                                    |                                                                                                    | Primary                                                                                                    |                                                                                                    | Ac                                                                                                    | ld Payn                                                                                                    | nent Btn                                                                                                    |
|----------------------------------------------------------------------------------------------------|---------------------------------------------------------------------------------------------|---------------------------------------------------------------------------|----------------------------------------------------------------------------------------------------|----------------------------------------------------------------------------------------------------|----------------------------------------------------------------------------------------------------|----------------------------------------------------------------------------------------------------|----------------------------------------------------------------------------------------------------|----------------------------------------------------------------------------------------------------|----------------------------------------------------------------------------------------------------|
|                                                                                                    |                                                                                             |                                                                           | 6110                                                                                                    | 0980                                                                                                    | 2                                                                                                    | 2                                                                                                    |                                                                                                    | Fines                                                                                                    | Add Pay                                                                                                    |
|                                                                                                    |                                                                                             |                                                                           | 2169                                                                                                    | 9315                                                                                                    |                                                                                                    |                                                                                                    |                                                                                                    | Fines                                                                                                    | Add Pay                                                                                                    |
| Amou                                                                                                    | unt                                                                                         | Number                                                                    |                                                                                                    | REF                                                                                                    | #                                                                                                    | Expirat                                                                                                    | tion                                                                                                    | Т                                                                                                    | otal                                                                                                    |
| Int Acct                                                                                                    | \$10.00                                                                                     | 16755                                                                     |                                                                                                    |                                                                                                    |                                                                                                    |                                                                                                    |                                                                                                    | $\sim$                                                                                                    | \$                                                                                                    |
|                                                                                                    |                                                                                             | 10700                                                                     | 6700                                                                                                    | 425                                                                                                    | г                                                                                                    | <br>¬                                                                                                    |                                                                                                    | Einen I                                                                                                    |                                                                                                    |
|                                                                                                    |                                                                                             |                                                                           | 6720                                                                                                    | J425                                                                                                    | L                                                                                                    |                                                                                                    |                                                                                                    | Fines                                                                                                    | Add Payl                                                                                                    |
| Amou                                                                                                    | unt                                                                                         | Number                                                                    | _                                                                                                    | REF                                                                                                    | #                                                                                                    | Expirat                                                                                                    | tion                                                                                                    | T                                                                                                    | otal                                                                                                    |
| ×                                                                                                    | \$971.43                                                                                    | 306 <u>47</u>                                                             |                                                                                                    |                                                                                                    |                                                                                                    |                                                                                                    |                                                                                                    | $\sim$                                                                                                    | \$93                                                                                                    |
|                                                                                                    |                                                                                             |                                                                           |                                                                                                    |                                                                                                    |                                                                                                    |                                                                                                    |                                                                                                    |                                                                                                    |                                                                                                    |
| 57277749                                                                                                    |                                                                                             |                                                                           |                                                                                                    |                                                                                                    |                                                                                                    |                                                                                                    |                                                                                                    |                                                                                                    |                                                                                                    |
|                                                                                                    |                                                                                             | Office                                                                    | Inform                                                                                                    | ation                                                                                                    |                                                                                                    |                                                                                                    |                                                                                                    |                                                                                                    |                                                                                                    |
|                                                                                                    |                                                                                             | 0.00                                                                      |                                                                                                    |                                                                                                    | 001 0.10                                                                                                    | 02.014                                                                                                    |                                                                                                    |                                                                                                    |                                                                                                    |
|                                                                                                    |                                                                                             | Location                                                                  | n:                                                                                                    | 3/8/2<br>Linn -                                                                                                    | • Primary                                                                                                    | U3 AM                                                                                                    |                                                                                                    |                                                                                                    |                                                                                                    |
|                                                                                                    |                                                                                             |                                                                           |                                                                                                    |                                                                                                    |                                                                                                    |                                                                                                    |                                                                                                    |                                                                                                    |                                                                                                    |
|                                                                                                    |                                                                                             |                                                                           |                                                                                                    |                                                                                                    |                                                                                                    |                                                                                                    |                                                                                                    |                                                                                                    |                                                                                                    |
|                                                                                                    |                                                                                             |                                                                           |                                                                                                    | THou                                                                                                    |                                                                                                    |                                                                                                    |                                                                                                    |                                                                                                    |                                                                                                    |
|                                                                                                    |                                                                                             |                                                                           |                                                                                                    |                                                                                                    |                                                                                                    |                                                                                                    |                                                                                                    |                                                                                                    |                                                                                                    |
| 5                                                                                                    |                                                                                             |                                                                           |                                                                                                    |                                                                                                    |                                                                                                    |                                                                                                    |                                                                                                    |                                                                                                    |                                                                                                    |
|                                                                                                    | N                                                                                           | ame                                                                       |                                                                                                    |                                                                                                    |                                                                                                    |                                                                                                    |                                                                                                    |                                                                                                    |                                                                                                    |
|                                                                                                    |                                                                                             |                                                                           |                                                                                                    |                                                                                                    |                                                                                                    |                                                                                                    |                                                                                                    |                                                                                                    |                                                                                                    |
|                                                                                                    |                                                                                             |                                                                           |                                                                                                    |                                                                                                    |                                                                                                    |                                                                                                    |                                                                                                    |                                                                                                    |                                                                                                    |
|                                                                                                    |                                                                                             |                                                                           |                                                                                                    |                                                                                                    |                                                                                                    |                                                                                                    |                                                                                                    |                                                                                                    |                                                                                                    |
| Transaction -                                                                                                    | Desc                                                                                        | cription                                                                  |                                                                                                    |                                                                                                    |                                                                                                    |                                                                                                    |                                                                                                    | Amou                                                                                                    | <b>int</b><br>\$10.00                                                                                                    |
| Transaction -                                                                                                    | Deso<br>Product                                                                             | cription                                                                  |                                                                                                    |                                                                                                    | Amount                                                                                                    | Voided                                                                                                    |                                                                                                    | Amou<br>\$                                                                                                    | int<br>\$10.00                                                                                                    |
| Transaction -<br>F<br>SI Recording Fee                                                                                                    | Deso<br>Product                                                                             | cription                                                                  |                                                                                                    |                                                                                                    | <b>Amount</b><br>\$10.00                                                                                                    | Voided                                                                                                    |                                                                                                    | Amou<br>\$                                                                                                    | int<br>\$10.00                                                                                                    |
| Transaction -<br>SI Recording Fee<br>olkswagen Tiguan S, 3                                                                                                    | Desc<br>Product<br>3001B7AX                                                                 | 7LM12367                                                                  | 2                                                                                                    | ,                                                                                                    | Amount<br>\$10.00                                                                                                    | Voided                                                                                                    |                                                                                                    | <b>Amou</b><br>\$                                                                                                    | <b>int</b><br>\$10.00                                                                                                    |
| Transaction -<br>F<br>SI Recording Fee<br>olkswagen Tiguan S, 3<br>F<br>Title Fee                                                                                                    | Deso<br>Product<br>300/187AX<br>Product                                                     | cription<br>7LM12367                                                      | '2                                                                                                    | ,                                                                                                    | Amount<br>\$10.00<br>Amount<br>\$25.00                                                                                                    | Voided<br>Voided                                                                                                    |                                                                                                    | <b>Amou</b><br>\$<br>\$9                                                                                                    | <b>int</b><br>\$10.00<br>971.43                                                                                                    |
| Transaction -<br>F<br>SI Recording Fee<br>olkswagen Tiguan S, 3<br>F<br>Title Fee<br>Blackout Renew Non-                                                                                                    | Desc<br>Product<br>W1B7AX<br>Product<br>-Personal                                           | 7LM12367                                                                  | 2                                                                                                    | ,                                                                                                    | Amount<br>\$10.00<br>Amount<br>\$25.00<br>\$10.00                                                                                                    | Voided<br>Voided                                                                                                    |                                                                                                    | <b>Amou</b><br>\$<br>\$9                                                                                                    | <b>int</b><br>\$10.00<br>971.43                                                                                                    |
| Transaction -<br>SI Recording Fee<br>SI Recording Fee<br>SI Recording Fee<br>SI Recording Fee<br>SI Recording Fee                                                                                                    | Desc<br>Product<br>WV1B7AX<br>Product<br>-Personal<br>ation - Re                            | 7LM12367<br>Iized Plate<br>Igular Veh                                     | '2<br>ide                                                                                                    |                                                                                                    | Amount<br>\$10.00<br>\$25.00<br>\$10.00<br>\$663.43<br>\$0.00                                                                                                    | Voided<br>Voided                                                                                                    |                                                                                                    | <b>Amou</b><br>\$<br>\$9                                                                                                    | int<br>\$10.00                                                                                                    |
| Transaction -<br>SI Recording Fee<br>olkswagen Tiguan S, 3<br>Title Fee<br>Blackout Renew Non-<br>Fee For New Registra<br>SI Recording Fee<br>Postage For Stickers                                                                                                    | Desc<br>Product<br>W1B7AX<br>Product<br>-Personal<br>stion - Re                             | 7LM12367<br>7LM12367<br>lized Plate<br>gular Veh                          | 22<br>e<br>ide                                                                                                    | ,                                                                                                    | Amount<br>\$10.00<br>\$25.00<br>\$663.43<br>\$0.00<br>\$10.00<br>\$10.00                                                                                                    | Voided<br>Voided                                                                                                    |                                                                                                    | <b>Amou</b><br>\$<br>\$9                                                                                                    | ant<br>\$10.00                                                                                                    |
| Transaction -<br>SI Recording Fee<br>olkswagen Tiguan S, 3<br>F<br>Title Fee<br>Blackout Renew Non-<br>Fee For New Registra<br>SI Recording Fee<br>Postage For Stickers<br>Registration - Gener<br>Recistration - Gener                                                                                             | Desc<br>Product<br>W1B7AX<br>Product<br>-Personal<br>ation - Re                             | 7LM12367<br>Ized Plate<br>gular Veh                                       | '2<br>ide                                                                                                    | 2                                                                                                    | Amount<br>\$10.00<br>\$25.00<br>\$10.00<br>\$663.43<br>\$0.00<br>\$1.00<br>\$7.00<br>\$265.00                                                                                                    | Voided<br>Voided                                                                                                    |                                                                                                    | <b>Amou</b><br>\$<br>\$9                                                                                                    | <b>int</b><br>\$10.00                                                                                                    |
| Transaction -<br>SI Recording Fee<br>olkswagen Tiguan S, 3<br>F<br>Title Fee<br>Blackout Renew Non-<br>Fee For New Registra<br>SI Recording Fee<br>Postage For Stickers<br>Registration - Gener<br>Registration - Gener                                                                                             | Desc<br>Product<br>W1B7AX<br>Product<br>-Personal<br>ation - Re<br>al<br>al                 | 7LM12367<br>Iized Plate<br>gular Veh                                      | '2<br>ide                                                                                                    | ,                                                                                                    | Amount<br>\$10.00<br>\$25.00<br>\$10.00<br>\$663.43<br>\$0.00<br>\$1.00<br>\$7.00<br>\$265.00                                                                                                    | Voided<br>Voided                                                                                                    |                                                                                                    | Amou<br>\$                                                                                                    | <b>int</b><br>\$10.00                                                                                                    |
| Transaction -<br>SI Recording Fee<br>olkswagen Tiguan S, 3<br>Fitle Fee<br>Blackout Renew Non-<br>Fee For New Registra<br>SI Recording Fee<br>Postage For Stickers<br>Registration - Gener<br>Registration - Gener                                                                                                  | Desc<br>Product<br>W1B7AX<br>Product<br>-Personal<br>ation - Re<br>ation - Re<br>ation - Re | 7LM12367<br>Iized Plate<br>Igular Veh                                     | '2<br>ide                                                                                                    | ,                                                                                                    | Amount<br>\$10.00<br>\$25.00<br>\$10.00<br>\$663.43<br>\$0.00<br>\$1.00<br>\$7.00<br>\$265.00                                                                                                    | Voided<br>Voided                                                                                                    |                                                                                                    | <b>Amou</b><br>\$<br>\$9                                                                                                    | 971.43                                                                                                    |
| Transaction -<br>SI Recording Fee<br>olkswagen Tiguan S, 3<br>F<br>Title Fee<br>Blackout Renew Non-<br>Fee For New Registra<br>SI Recording Fee<br>Postage For Stickers<br>Registration - Gener<br>Registration - Gener                                                                                             | Desc<br>Product<br>W1B7AX<br>Product<br>-Personal<br>ation - Re<br>al<br>al                 | 7LM12367<br>Ized Plate                                                    | '2<br>ide                                                                                                    | ,                                                                                                    | Amount<br>\$10.00<br>\$25.00<br>\$663.43<br>\$0.00<br>\$1.00<br>\$7.00<br>\$265.00                                                                                                    | Voided<br>Voided                                                                                                    |                                                                                                    | <b>Amou</b><br>\$<br>\$5                                                                                                    | 971.43<br>981.43                                                                                                    |
| Transaction -<br>SI Recording Fee<br>olkswagen Tiguan S, 3<br>F<br>Title Fee<br>Blackout Renew Non-<br>Fee For New Registra<br>SI Recording Fee<br>Postage For Stickers<br>Registration - Gener<br>Registration - Gener                                                                                             | Desc<br>Product<br>W1B7AX<br>Product<br>-Personal<br>ation - Re<br>al<br>al                 | 7LM12367<br>Iized Plate<br>gular Veh                                      | 2<br>ide                                                                                                    | N                                                                                                    | Amount<br>\$10.00<br>\$10.00<br>\$663.43<br>\$0.00<br>\$7.00<br>\$265.00<br>To<br>umber                                                                                                    | Voided<br>Voided<br>Ital Due:                                                                                                    | ount                                                                                                    | <b>Amou</b><br>\$<br>\$9<br>\$9                                                                                                    | 971.43<br>981.43                                                                                                    |
| Transaction -<br>SI Recording Fee<br>olkswagen Tiguan S, 3<br>F<br>Title Fee<br>Blackout Renew Non-<br>Fee For New Registra<br>SI Recording Fee<br>Postage For Stickers<br>Registration - Gener<br>Registration - Gener<br>Registration - Gener<br>Registration - Gener<br>Volkswagen Credit<br>eDealer Services    | Desc<br>Product<br>W1B7AX<br>Product<br>-Personal<br>al<br>al<br>al<br>al                   | 7LM12367<br>Jized Plate<br>gular Veh<br>Payor<br>169315<br>70425          | "2<br>e<br>ide<br>#                                                                                                    | N<br>16755                                                                                                    | Amount<br>\$10.00<br>\$25.00<br>\$10.00<br>\$663.43<br>\$0.00<br>\$1.00<br>\$265.00<br>\$265.00<br>To<br>umber                                                                                                    | Voided<br>Voided<br>Ital Due:                                                                                                    | ount                                                                                                    | Amou<br>\$<br>\$<br>\$<br>\$<br>5<br>\$<br>5<br>\$<br>5<br>\$<br>5<br>\$<br>5<br>\$<br>5<br>\$<br>5<br>\$<br>5                                                                                                    | ant<br>\$10.00<br>\$71.43<br>\$81.43<br>\$81.43<br><b>ered</b><br>\$10.00<br>\$11.60                                                                                                    |
| Transaction -<br>SI Recording Fee<br>olkswagen Tiguan S, 3<br>F<br>Title Fee<br>Blackout Renew Non-<br>Fee For New Registra<br>SI Recording Fee<br>Postage For Stickers<br>Registration - Gener<br>Registration - Gener<br>Registration - Gener<br>Registration - Gener<br>Volkswagen Credit<br>eDealer Services LU | Desc<br>Product<br>W1B7AX<br>Product<br>-Personal<br>al<br>al<br>al<br>al<br>C 6            | 7LM12367<br>lized Plate<br>gular Veh<br>Payor<br>169315<br>720425         | 2<br>ide                                                                                                    | N<br>16755<br>30647                                                                                                    | Amount<br>\$10.00<br>\$25.00<br>\$10.00<br>\$663.43<br>\$0.00<br>\$1.00<br>\$2.00<br>\$2.00<br>\$2.00<br>\$2.00<br>\$2.00<br>\$2.00<br>\$2.00<br>\$2.00<br>\$2.00<br>\$2.00<br>\$2.00<br>\$2.00<br>\$2.00<br>\$1.00<br>\$1.00\$                                                                                                    | Voided<br>Voided<br>Ital Due:                                                                                                    | ount                                                                                                    | 4mou<br>\$<br>\$<br>\$<br>\$<br>5<br>\$<br>5<br>\$<br>5<br>\$<br>5<br>\$<br>5<br>\$<br>5<br>\$<br>5<br>\$<br>5                                                                                                    | ant<br>\$10.00<br>\$71.43<br>\$81.43<br>\$81.43<br><b>ered</b><br>\$10.00<br>\$71.43                                                                                                    |
|                                                                                                    | Amou<br>Int Acct<br>Amou<br>S<br>57277749                                                   | Custom<br>Amount<br>1011 Acct V \$10.00<br>Amount<br>\$971.43<br>57277749 | Customer #<br>Customer #<br>Amount Number<br>16755<br>Amount Number<br>\$971.43 30647<br>57277749<br>Office I<br>As Of D<br>Location<br>S | Customer #<br>6110<br>2169<br>Amount Number<br>1011 Acct  Amount Number<br>57277749<br>57277749<br>Office Inform<br>As Of Date:<br>Location:<br>S | Customer #         6110980         2169315         Amount       Number         *1nt Acct       \$10.00         16755          4mount       Number         \$10.00       16755         4mount       Number         \$971.43       30647         \$000       16757         \$000       16757         \$000       16757         \$000       16757         \$000       16757         \$000       16757         \$000       16757         \$000       16757         \$000       16757         \$000       16757         \$000       16757         \$000       16757         \$000       16757         \$000       16757         \$000       16757         \$000       16757         \$000       16757         \$000       16757         \$000       16757         \$000       16757         \$000       16757         \$000       16757         \$000       16757         \$000       16757         \$000 </td <td>Customer #       Primary         6110980       9         2169315       9         Amount       Number       REF #         1011 Acct       \$10.00       16755       16         Amount       Number       REF #       16720425       16         Amount       Number       REF #       16720425       16         Amount       Number       REF #       16720425       16         Amount       Number       REF #       16       16         57277749       Office Information       As Of Date:       3/8/2021 9: 19: 19: 10: 10: 10: 10: 10: 10: 10: 10: 10: 10</td> <td>Customer #       Primary         6110980       2169315         Amount       Number         \$10.00       16755         Amount       Number         \$971.43       30647         \$971.43       30647         \$971.43       30647         \$971.43       30647         \$971.43       30647         \$971.43       30647         \$971.43       30647         \$971.43       30647         \$971.43       30647         \$971.43       30647         \$971.43       30647         \$971.43       30647         \$971.43       30647         \$971.43       30647         \$971.43       30647         \$971.43       30647         \$971.43       30647         \$971.43       30647         \$971.43       30647         \$971.43       30647         \$971.43       30647         \$971.43       30647         \$971.43       30647         \$971.43       30647         \$971.43       30647         \$1000000000000000000000000000000000000</td> <td>Customer #       Primary       Add         6110980       2169315       1         2169315       1       1         Amount       Number       REF #       Expiration         (Int Acct       \$10.00       16755       1       1         Amount       Number       REF #       Expiration       6720425       1         Amount       Number       REF #       Expiration         \$971.43       30647       1       1       1         S       Office Information       As Of Date:       3/8/2021 9: 19: 03 AM       1         Location:       Linn - Prim ary       THou       THou       THou</td> <td>Customer #       Primary       Add Payn         6110980       Image: Simple state state st</td> | Customer #       Primary         6110980       9         2169315       9         Amount       Number       REF #         1011 Acct       \$10.00       16755       16         Amount       Number       REF #       16720425       16         Amount       Number       REF #       16720425       16         Amount       Number       REF #       16720425       16         Amount       Number       REF #       16       16         57277749       Office Information       As Of Date:       3/8/2021 9: 19: 19: 10: 10: 10: 10: 10: 10: 10: 10: 10: 10 | Customer #       Primary         6110980       2169315         Amount       Number         \$10.00       16755         Amount       Number         \$971.43       30647         \$971.43       30647         \$971.43       30647         \$971.43       30647         \$971.43       30647         \$971.43       30647         \$971.43       30647         \$971.43       30647         \$971.43       30647         \$971.43       30647         \$971.43       30647         \$971.43       30647         \$971.43       30647         \$971.43       30647         \$971.43       30647         \$971.43       30647         \$971.43       30647         \$971.43       30647         \$971.43       30647         \$971.43       30647         \$971.43       30647         \$971.43       30647         \$971.43       30647         \$971.43       30647         \$971.43       30647         \$1000000000000000000000000000000000000 | Customer #       Primary       Add         6110980       2169315       1         2169315       1       1         Amount       Number       REF #       Expiration         (Int Acct       \$10.00       16755       1       1         Amount       Number       REF #       Expiration       6720425       1         Amount       Number       REF #       Expiration         \$971.43       30647       1       1       1         S       Office Information       As Of Date:       3/8/2021 9: 19: 03 AM       1         Location:       Linn - Prim ary       THou       THou       THou | Customer #       Primary       Add Payn         6110980       Image: Simple state state st |